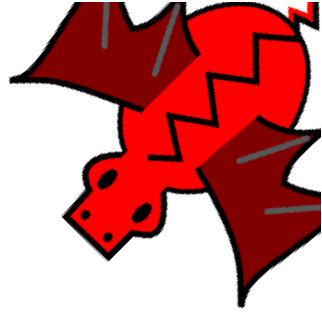

# Capítulo 23 Configuración avanzada de xLogo

En la sección 1.2 ya vimos las formas rápidas de configurar XLOGO en Windows, Linux y Mac. A veces en Windows se necesita una mayor intervención para configurarlo.

# 23.1. Asociar los archivos . jar con Java

Si tu ordenador abre el WinZip (o similar), entonces debes modificar la asociación de este programa con los archivos .jar

# 23.1.1. Configuración del compresor

Configurar WinZIP o WinRAR es fácil, sólo tienes que buscar la opción Asociaciones de Archivo oIntegración y deshabilitar la casilla asociada a la extensión .jar:

| 🗎 Configuración                                                                                                    |                                                                                                    |  |
|----------------------------------------------------------------------------------------------------|----------------------------------------------------------------------------------------------------|--|
| General       Compressión       Carpetas         Asociar WinRAR con       V         V       RAR       TAR         VIP       V       GZip         V CAB       V       UUE         V ARJ       V       BZ2         V       ZH       JAR         V ARJ       V       BZ2         V ZH       JAR         V ACE       V         Todos       Cattensiones definidas por el usur | Lista de ficheros Visor Seguridad Integración Interfaz Añadir WinRAR al Escritorio Añadir WinRAR al Menú de Inicio V Crear el grupo de programas WinRAR Integración con Windows Integración con Windows V Integrar WinRAR con el Explorador de Windows V Integrar WinRAR con el Explorador de Windows U Integra contextuales en cascada V Iconos en los menús contextuales Elementos del menú |  |
|                                                                                                    |                                                                                                    |  |
| Aceptar Cancelar Ayuda a                                                                                                    |                                                                                                    |  |

Después de esto, si JAVA está correctamente instalado, debería ejecutarse con cualquiera de las opciones explicadas en 1.2.1

### 23.1.2. Configuración de Windows

Si aún no consigues que XLOGO funcione, debes seguir los siguientes pasos (que pueden variar según que versión de Windows tengas):

Si usas Windows XP, en primer lugar, debes tener visible una opción explorador que sólo se muestra en la *Vista Clásica*:

 $Inicio \rightarrow Panel \ de \ Control \rightarrow Cambiar \ a \ Vista \ Clásica$ 

Desde este momento, en cualquier ventana del Explorador de Windows puedes hacer clic en el menú Opciones de carpeta  $\rightarrow$  Tipos de Archivo:

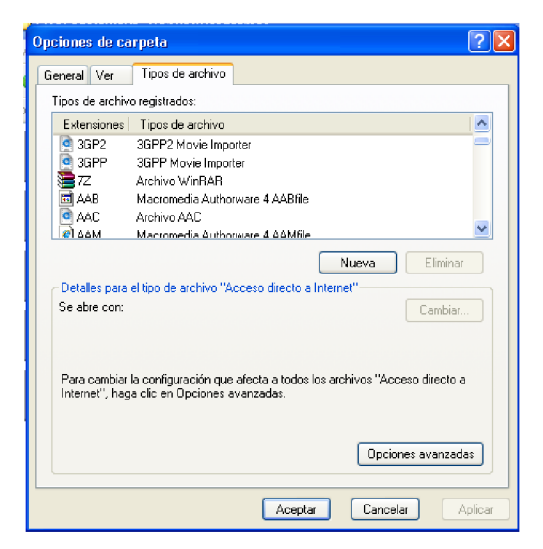

- 1. Busca en la lista de archivos registrados la asociación a los . jar
- 2. Clic en Tipo de archivo, luego opciones Avanzadas ...
- 3. En la ventana que se abre, *clic* en Abrir, luego Editar

| Editar tipo de archivo                    | ? 🗙            |  |
|-------------------------------------------|----------------|--|
|                                           | Cambiar icono  |  |
| Acciones:                                 |                |  |
|                                           | Nuevo          |  |
|                                           | Editar         |  |
|                                           | Quitar         |  |
|                                           | Predeterminado |  |
| Confirmar apertura después de la descarga |                |  |
| 🔲 Mostrar siempre la extensión            |                |  |
| Explorar en la misma ventana              |                |  |
| Aceptar                                   | Cancelar       |  |

4. Clic en Examinar ... y navegar hasta encontrar javaw.exe que podría estar en c:\Archivos de Programa\java\jre6\bin\javaw.exe

226

- 5. Haciendo doble *clic* en el archivo, esa ruta aparecerá en el campo *Aplicación usada* ....
- 6. Finalmente, cierra todos los cuadros de diálogo. Ahora debe ser posible ejecutar xLOGO haciendo doble *clic* en su icono

Si estos pasos no funcionan, existe otra posibilidad. Abre una ventana MS-DOS (en Windows XP: Inicio  $\rightarrow$  Todos los Programas  $\rightarrow$  Accesorios  $\rightarrow$  Símbolo del Sistema), y teclea la orden siguiente:

```
c:\Archivos de Programa\java\jre6\bin\javaw -jar \ubicacion_de_xLogo\xlogo.jar
```

Por ejemplo, si eliges descargar xLogo en el Escritorio, en Windows XP sería:

c:\Documents and settings\usuario\Escritorio\xlogo.jar

Para no repetir este proceso cada vez que quieras ejecutar XLOGO, escríbelo en un archivo de texto y guárdalo como xlogo.bat. Ahora, simplemente haciendo doble *clic* en este archivo, arrancará XLOGO.

# 23.2. Asociar archivos .lgo con xLogo

## 23.2.1. En Windows

Los archivos .1go no son reconocidos inicialmente por el ordenador, y si haces doble *clic* sobre ellos, aparecerá un cuadro de diálogo preguntando con qué aplicación abrirlos.

Tienes que elegir *Otros* ... y poner la ruta a javaw.exe que, como dijimos ya varias veces, podría estar en

c:\Archivos de Programa\java\jre6\bin\javaw.exe

Deberás indicar un nombre para designar los archivos .lgo, por ejemplo: Archivos Logo.

Para que esto quede registrado en Windows, debes seguir los siguientes pasos (que pueden variar según que versión de Windows tengas):

- 1. Inicio  $\longrightarrow$  Panel de Control  $\longrightarrow$  Cambiar a Vista Clásica  $\longrightarrow$  Opciones de carpeta
- 2. Clic en Tipos de archivos
- 3. Buscar en la lista de archivos registrados la asociación a los .jar
- 4. Clic en Tipo de archivo, luego Nuevo
- 5. Escribe la extensión. jar en el cuadro Extensión de Archivo, luego OK
- 6. *Clic* en el recién agregado *LOG* y luego *clic* en *Avanzado* ...

- 7. Aparece una ventana, *clic* en *Nuevo* ...
- 8. En *Acción*, poner *Abrir*, y hacer *clic* en *Examinar* ... navegar hasta encontrar javaw.exe que podría estar en
  - c:\Archivos de Programa\java\jre6\bin\javaw.exe
- 9. Clic en Abrir y agregar la ruta en el cuadro de Acción de Editar tipo de archivo.
- 10. Clic en Abrir, luego en Editar
- 11. Esa ruta debe aparecer en el campo *Aplicación usada* ... Lo que tienes que hacer es completar la línea para que se vea:

"c:\Archivos de Programa\java\jre6\bin\javaw.exe -jar xlogo.jar" "%1" %\*

(El espacio a ambos lados de -jar es importante)

12. Finalmente, cierras todos los cuadros de diálogo. Ahora debería ser posible abrir los archivos .1go con xLOGO

## 23.2.2. En Linux

Como verás, y contrariamente a lo que se dice, la configuración es mucho más fácil e intuitiva (y las cosas funcionan mejor)

#### En KDE

#### Crear un icono de acceso directo a xLogo

- 1. Clic con el botón derecho en el Escritorio: Crear Nuevo  $\longrightarrow$  Enlace a Aplicación
- 2. En la pestaña General, elige el nombre. xLogo es una buena opción
- 3. En la pestaña Aplicación, navega hasta Comando, y escribe:

java -jar /home/tu\_nombre/xlogo.jar

También puedes rellenar los campos *Descripción*, *Comentario* y *Ruta de trabajo*. Por ejemplo:

- a) Descripción: xLogo
- b) Comentario: Intérprete Java de Logo
- c) Ruta de trabajo: /home/tu\_nombre/
- 4. Finalmente cierra el cuadro de diálogo. Ahora debe ser posible ejecutar xLOGO haciendo doble *clic* en su icono, que puedes elegir y modificar si no te gusta el predeterminado.

#### 23.2. ASOCIAR ARCHIVOS .LGO CON XLOGO

#### Asociar los archivos .1go con xLogo

- 1. En el Gestor de Archivos (**Konqueror**), haz *clic* con el botón derecho sobre un archivo .lgo
- 2. Selecciona Editar tipo de Archivo
- 3. En Aplicación, Orden de preferencia, escribe:

#### java -jar /home/tu\_nombre/xlogo.jar

También puedes poner un icono para asociar el tipo de archivos.

#### En GNOME

#### Crear un icono de acceso directo a xLogo

- 1. Clic con el botón derecho en el Escritorio: Crear lanzador
- 2. En el cuadro de diálogo, completa los apartados:
  - Nombre: xLogo es una buena opción
  - Comentario: si quieres una pequeña explicación, que aparecerá en forma de globo al pasar el ratón por encima del icono.
     Por ejemplo: Intérprete Java de Logo
  - Comando:

java -jar /home/tu\_nombre/xlogo.jar

- *Icono*: Elige entre los del sistema o uno personalizado
- 3. Finalmente cierra el cuadro de diálogo. Ahora debe ser posible ejecutar xLOGO haciendo doble *clic* en su icono.

#### Asociar los archivos .1go con xLogo

- 1. En el Gestor de Archivos (**Nautilus**), haz *clic* con el botón derecho sobre un archivo .lgo
- 2. Selecciona Abrir con otra Aplicación
- 3. Selecciona Utiliza un Comando Personalizado y escribe:

java -jar /home/tu\_nombre/xlogo.jar